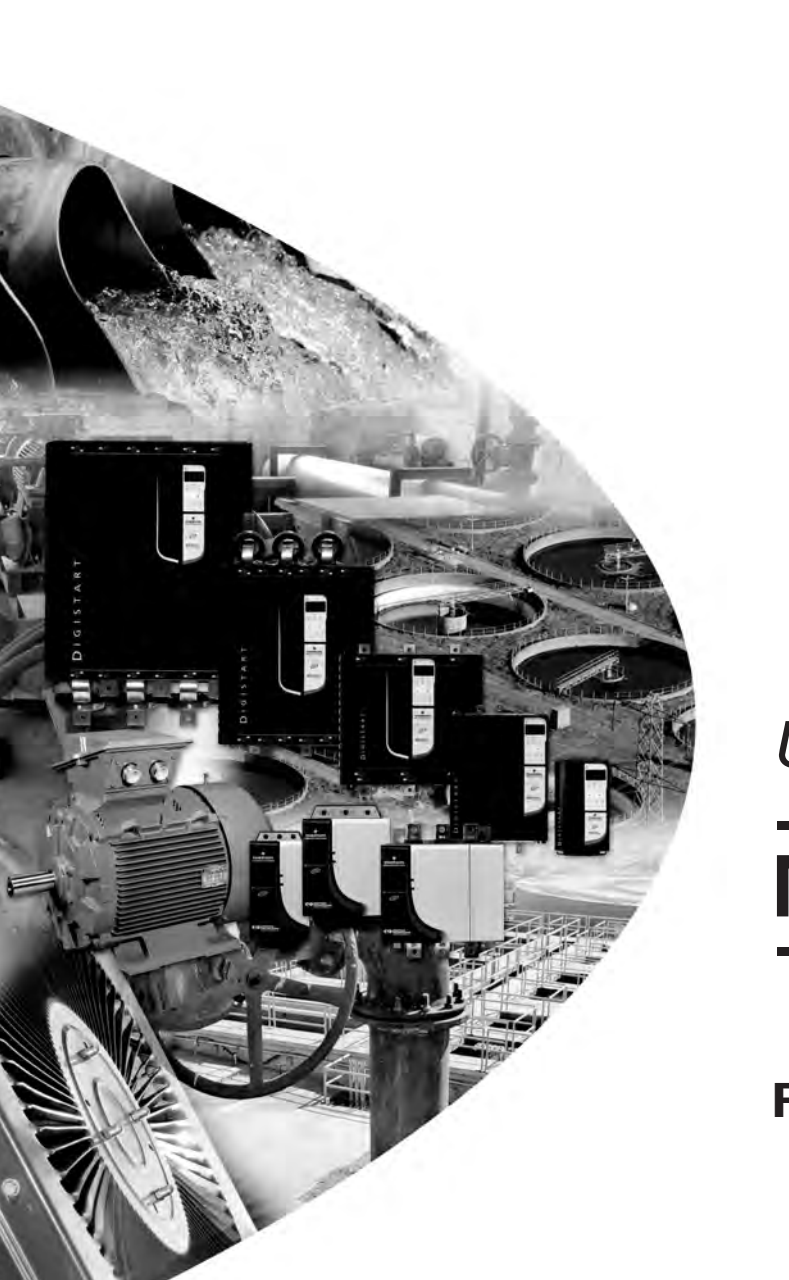

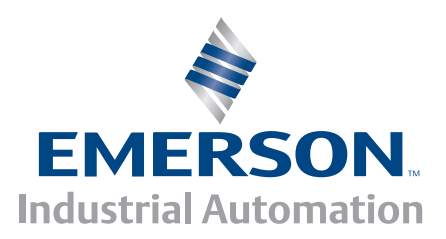

User Guide

# **Modbus Module**

For Digistart soft starters

Part Number: 0477-0009-03 Issue: 3

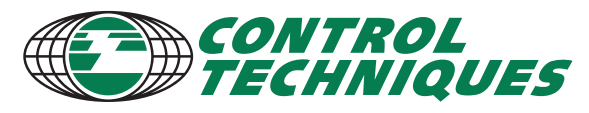

www.controltechniques.com

#### **General Information**

The manufacturer accepts no liability for any consequences resulting from inappropriate, negligent or incorrect installation or adjustment of the optional parameters of the equipment or from mismatching the starter with the motor.

The contents of this guide are believed to be correct at the time of printing. In the interests of commitment to a policy of continuous development and improvement, the manufacturer reserves the right to change the specification of the product or its performance, or the content of the guide without notice.

All rights reserved. No parts of this guide may be reproduced or transmitted in any form or by any means, electrical or mechanical including, photocopying, recording or by an information storage or retrieval system, without permission in writing from the publisher.

# Contents

| 1.               | Introduction                                          | .4      |
|------------------|-------------------------------------------------------|---------|
| 2.               | Important User Information                            | .4      |
| 3.               | Installation                                          | .4      |
| 3.1              | Physical installation                                 | .4      |
| 4.               | Modbus Module Connection and Configuration            | .5      |
| 4.1              | Adjustment                                            | .5      |
| 4.2              | Connection                                            | .5      |
| 4.3              | Network Status LED                                    | .6      |
| 5.               | Master Configuration                                  | .6      |
| 6.               | Modbus Functions                                      | .6      |
| 6.1              | Modbus Register                                       | .7      |
| 6.2              | Trip Codes                                            | .8      |
| 6.3              | Cyclic redundancy check (CRC)                         | .9      |
| 6.4              | Examples                                              | .9      |
| 6.5              | Modbus Error Codes                                    | 10      |
| 7.               | AP ASCII Protocol                                     | 0       |
| 7.1              | Commands                                              | 11      |
| 7.2              | Status Retrieval                                      | 11      |
| 7.3              | Calculating the Checksum (LRC)                        | 12      |
| o                | Modbus Control via Pomoto Kovnad                      | 12      |
| <b>0.</b><br>8 1 | Grounding and Shielding                               | ⊥<br>12 |
| 8.2              | Termination Resistors                                 | 12      |
| 8.3              | RS485 Data Cable Connection                           | 13      |
| 8.4              | Remote Keypad RS485 Network Connection Specifications | 13      |
| 8.5              | Using the Remote Keypad with Digistart CS             | 13      |
| 8.6              | Programming                                           | 14      |
| 8.7              | Troubleshooting                                       | 15      |
| 9.               | Specifications                                        | 5       |

# 1. Introduction

Control Techniques soft starters can be controlled and monitored across an RS485 serial communication network using the Modbus RTU and AP ASCII protocols.

For users requiring simple control of Digistart CS and Digistart IS soft starters using Modbus RTU or AP ASCII, the instructions below describe the installation and operation of the Modbus Module.

Digistart CS soft starters can also connect to the network via a correctly configured Remote Keypad - see Modbus Control via Remote Operator for details.

# 2. Important User Information

Observe all necessary safety precautions when controlling the soft starter remotely. Alert personnel that machinery may start without warning.

It is the installer's responsibility to follow all instructions in this manual and to follow correct electrical practice.

# 3. Installation

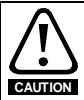

Remove mains and control voltage from the soft starter before attaching or removing accessories. Failure to do so may damage the equipment.

Install the Modbus Module using the following procedure:

### 3.1 Physical installation

- 1. Fully pull out the top and bottom retaining clips on the module.
- 2. Line up the module with the comms port slot.
- 3. Push in the top and bottom retaining clips to secure the module to the starter.

#### Figure 3-1 Attach the module to the starter

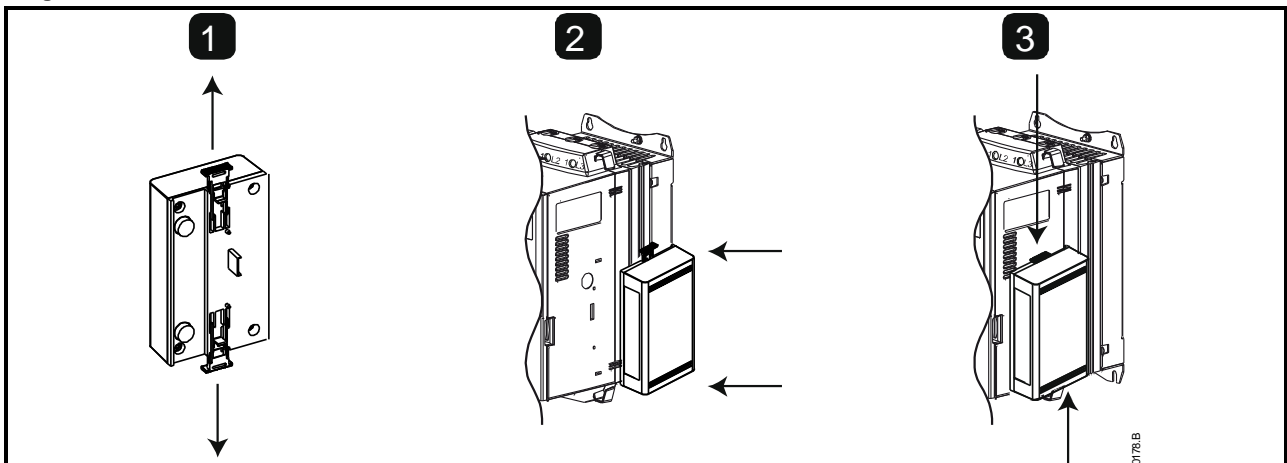

#### Figure 3-2 Remove the module from the starter

Remove the Modbus Module using the following procedure:

- 1. Remove control power and mains supply from the soft starter.
- 2. Disconnect all field wiring from the module.
- 3. Fully pull out the top and bottom retaining clips on the module.
- 4. Pull the module away from the soft starter.

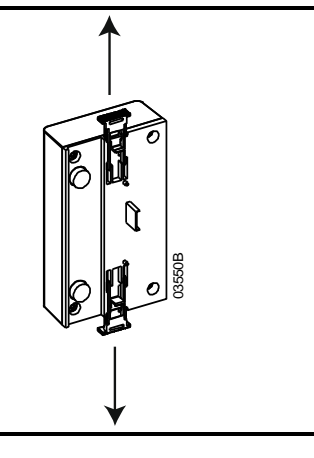

# 4. Modbus Module Connection and Configuration

### 4.1 Adjustment

Network communication parameters must be set on the Modbus Module. DIP switch settings take effect on the power-up of the Modbus Module via the soft starter.

#### Figure 4-1 Adjustment switches

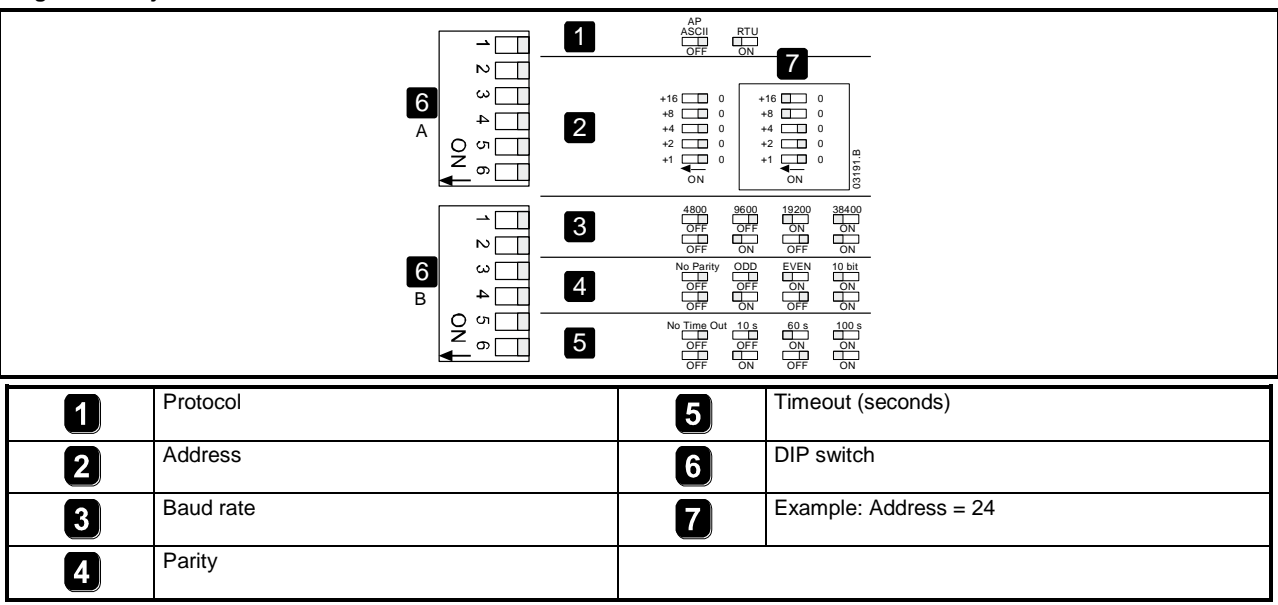

### 4.2 Connection

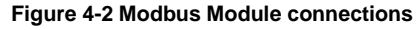

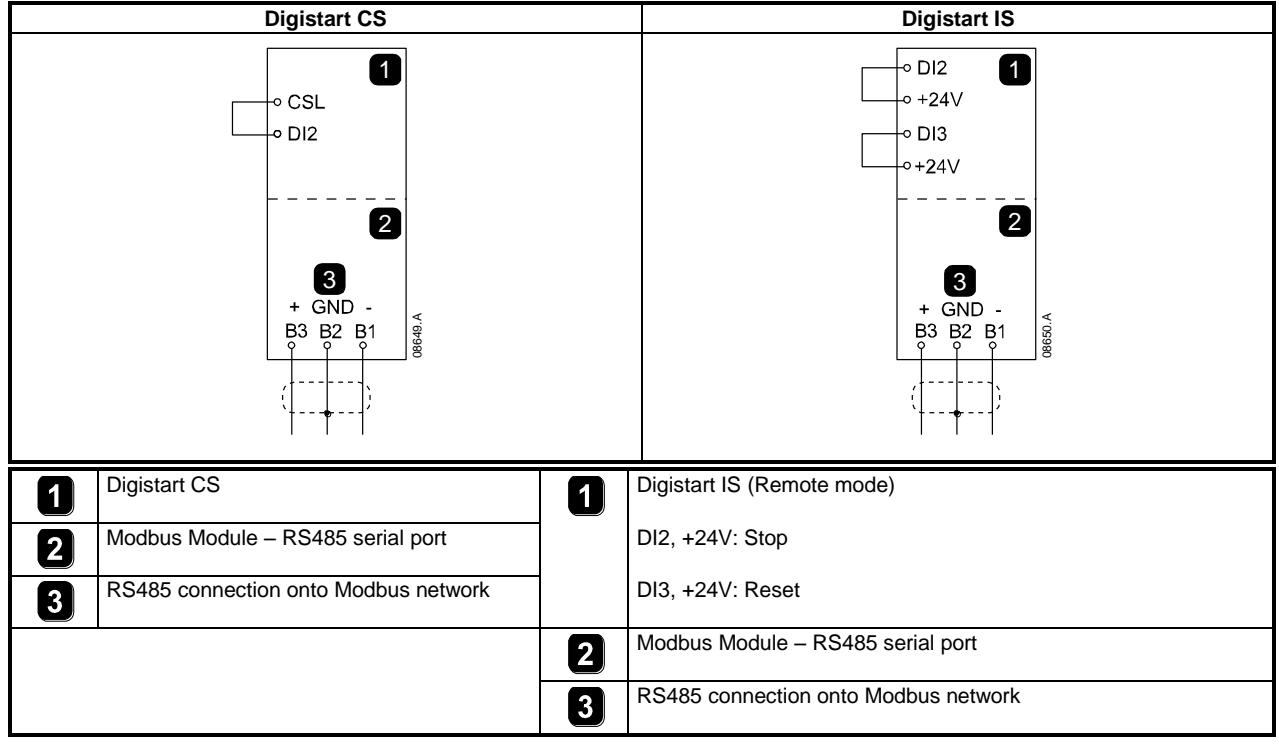

For the Modbus Module to accept serial commands, a link must be fitted across terminals CSL-DI2 on the soft starter.

Input links are required across the stop and reset inputs if the soft starter is being operated in Remote mode. In Local mode, links are not required.

If emergency stop is not required, change the setting of Pr 3A or connect a link across C53, C54.

NOTE

Digistart IS Pr **30** *Comms in Remote* selects whether the soft starter will accept Start, Stop or Reset commands from the Serial Network Master while in Remote mode. See the Digistart IS User Manual for parameter details.

# 4.3 Network Status LED

The Network Status LED (1) indicates the state of the communications link between the module and the network. LED operation is as follows:

Figure 4-3 Feedback LEDs

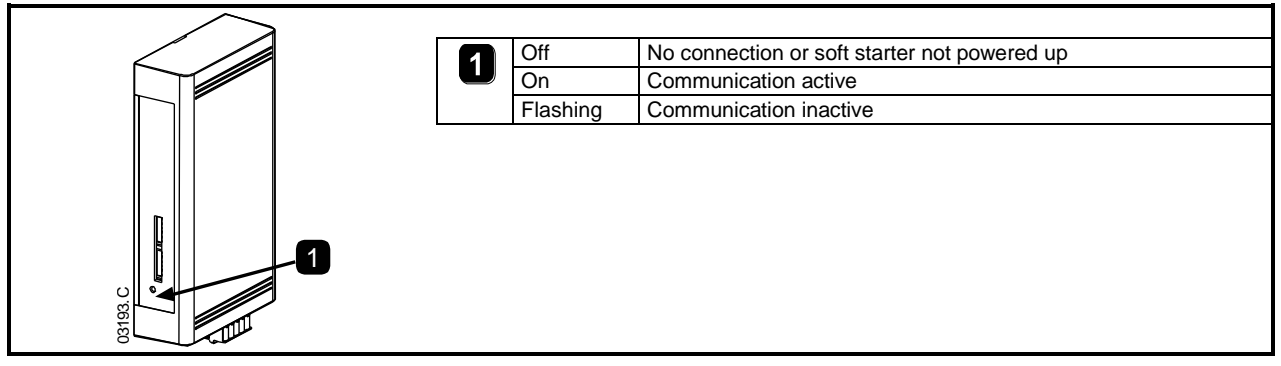

NOTE

If communication is inactive, the soft starter may trip if the Communications Timeout function has been set on the module. When communication is restored, the soft starter will require a Reset.

# 5. Master Configuration

For standard Modbus 11-bit transmission, the Master must be configured for 2 stop bits with No Parity and 1 stop bit for odd or even parity.

For 10-bit transmission, the Master must be configured for 1 stop bit.

In all cases, the Master baud rate and slave address must match those set on the Modbus Module DIP switches.

# 6. Modbus Functions

The Modbus Module supports the following Modbus functions:

- 03 Read multiple registers
- 06 Write single register
- 16 Write multiple registers

Modbus broadcast functions are not supported.

Digistart CS soft starters (including Remote Keypad):

- Read multiple registers 40003 to 40008
- Write single register 40002

Digistart IS soft starters:

- Read multiple registers starting from 40003 up to a maximum of 119 register blocks.
- Single write single register 40002 or multiple write registers 40009 to 40599.

NOTE A multiple read across register boundary 40008/40009 will result in a Modbus Error code 05 at the Master.

# 6.1 Modbus Register

#### Table 6-1 Modbus register

| Register<br>Address                               | Туре                           |          | Description                                                                                                    | Digistart<br>CS | Digistart<br>IS | Remote<br>Keypad |
|---------------------------------------------------|--------------------------------|----------|----------------------------------------------------------------------------------------------------|-----------------|-----------------|------------------|
| 40002                                             | Single write                   | 1 = Star |                                                                                                    | •               | •               | •                |
| Command                                           |                                | 2 = Stop |                                                                                                    | •               | •               | •                |
|                                                   |                                | 3 = Rese | et                                                                                                    | •               | •               | •                |
|                                                   |                                | 4 = Quic | k stop (coast to stop)                                                                                            | •               | •               | •                |
|                                                   |                                | 5 = Forc | ed communication trip                                                                                             | •               | •               | •                |
|                                                   |                                | 6 = Star | t using Parameter Set 1 <sup>3</sup>                                                                              |                 | •               |                  |
|                                                   |                                | 7 = Star | t using Parameter Set 2 <sup>3</sup>                                                                              |                 | •               |                  |
| 40003                                             | Multiple read                  | Bit      | Description                                                                                                    |                 |                 |                  |
| Starter                                           |                                | 0 to 3   | 1 = Ready                                                                                                    | •               | •               | •                |
| status                                            |                                |          | 2 = Starting                                                                                                    | •               | •               | •                |
|                                                   |                                |          | 3 = Running                                                                                                    | •               | •               | •                |
|                                                   |                                |          | 4 = Stopping (including braking)                                                                                  | •               | •               | •                |
|                                                   |                                |          | 5 = Restart delay (including Temperature check)                                                                   |                 | •               |                  |
|                                                   |                                |          | 6 = Tripped                                                                                                    | •               | •               | •                |
|                                                   |                                |          | 7 = Program mode                                                                                                  |                 | •               |                  |
|                                                   |                                |          | 8 = Jog forward                                                                                                   |                 | ●               |                  |
|                                                   |                                |          | 9 = Jog reverse                                                                                                   |                 | •               |                  |
|                                                   |                                | 4        | 1 = Positive phase sequence (only valid if bit 6<br>= 1)                                                          | •               | •               | •                |
|                                                   |                                | 5        | 1 = Current exceeds full load current                                                                             | •               | •               | •                |
|                                                   |                                | 6        | 0 = Uninitialised<br>1 = Initialised                                                                              | •               | •               | •                |
|                                                   |                                | 7        | 0 = Communications are OK                                                                                         |                 |                 | •                |
|                                                   |                                |          | 1 = Communications device fault                                                                                   |                 |                 | -                |
| 40004<br>Trip Code                                | Multiple read                  | See Trip | Code table                                                                                                    |                 |                 |                  |
| 40005 <sup>1</sup><br>Motor<br>current            | Multiple read                  | Average  | 3 phase motor current (A)                                                                                         | •               | •               | •                |
| 40006<br>Motor<br>temperature                     | Multiple read                  | Motor 1  | temperature (thermal model)                                                                                       | •               | •               | •                |
| 40007                                             | Multiple read                  | Bit      | Description                                                                                                    |                 |                 |                  |
| Product                                           |                                | 0 to 2   | Product parameter list version                                                                                    | •               | •               | •                |
| type<br>and version                               |                                | 3 to 7   | 4 = Digistart CS<br>8 = Digistart IS                                                                              | •               | •               | •                |
| 40008<br>Serial<br>protocol<br>version            | Multiple read                  |          |                                                                                                    | •               | •               | •                |
| 40009 <sup>2</sup><br>Parameter<br>manageme<br>nt | Single write and multiple read |          | Pr <b>1A</b> <i>Motor Full Load Current</i> to Digistart IS maximum register address (starter software dependent) |                 | •               |                  |

<sup>1</sup> For models IS0430N and smaller this value will be 10 times greater than the value displayed on the keypad.

 $^{2}$  See the relevant soft starter literature for a complete parameter list. The first product parameter is always allocated to register 40009. The last product parameter is allocated to register 40XXX, where XXX = 008 plus total number of available parameters in the product.

<sup>3</sup> Ensure that the programmable input is not set to Motor Set Select before using this function.

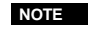

If Pr **3A** Input A Function for Digistart IS is set to motor set select, this will cause a conflict with motor set selection via serial communications.

#### 6.2 **Trip Codes**

### Table 6-2 Trip messages

| Trip<br>Code    | Trip Name                                                                 | Digistart CS | Digistart IS |
|-----------------|---------------------------------------------------------------------------|--------------|--------------|
| 1               | Excess start time                                                         | •            | •            |
| 2               | Motor overload (thermal model)                                            | •            | •            |
| 3               | Motor thermistor                                                          | •            | •            |
| 4               | Current imbalance                                                         | •            | •            |
| 5               | Frequency (Mains supply)                                                  | •            | •            |
| 6               | Phase sequence                                                            | •            | •            |
| 7               | Instantaneous overcurrent                                                 |              | •            |
| 8               | Power loss/Power circuit                                                  | •            | •            |
| 10              | Heatsink overtemperature                                                  |              | •            |
| 11              | Motor connection Tx                                                       |              | •            |
| 12              | Input A trip                                                              |              | •            |
| 13              | FLC too high (FLC out of range)                                           |              | •            |
| 14              | Unsupported option (function not available in inside delta)               |              | •            |
| 15              | Starter communication (between module and soft starter)                   | •            | •            |
| 16              | Network communication (between module and network)                        | •            | •            |
| 17              | Internal fault x (where x is the fault code detailed in the table below). |              | •            |
| 20 <sup>1</sup> | Ground fault                                                              |              | •            |
| 23              | Parameter out of Range                                                    |              | •            |
| 24              | Input B trip                                                              |              | •            |
| 26              | L1 phase loss                                                             |              | •            |
| 27              | L2 phase loss                                                             |              | •            |
| 28              | L3 phase loss                                                             |              | •            |
| 29              | L1-T1 shorted                                                             |              | •            |
| 30              | L2-T2 shorted                                                             |              | •            |
| 31              | L3-T3 shorted                                                             |              | •            |
| 32              | Motor 2 overload (thermal model)                                          |              | •            |
| 33 <sup>2</sup> | Time-overcurrent (Bypass overload)                                        | ●            | •            |
| 35              | Battery/clock                                                             |              | •            |
| 36              | Thermistor circuit                                                        |              | •            |
| 37              | RTD/PT100 A                                                               |              | •            |
| 38 <sup>1</sup> | RTD/PT100 B                                                               |              | •            |
| 39 <sup>1</sup> | RTD/PT100 C                                                               |              | •            |
| 40 <sup>1</sup> | RTD/PT100 D                                                               |              | •            |
| 41 <sup>1</sup> | RTD/PT100 E                                                               |              | •            |
| 42 <sup>1</sup> | RTD/PT100 F                                                               |              | •            |
| 43 <sup>1</sup> | RTD/PT100 G                                                               |              | •            |
| 45              | RTD/PT100 X Circt                                                         |              | •            |
| 46              | Analog input trip                                                         |              | •            |
| 47              | Overpower                                                                 |              | •            |
| 48              | Underpower                                                                |              | •            |
| 255             | No trip                                                                   | •            | •            |

<sup>1</sup> Available with Digistart IS only if the appropriate option card is fitted.
<sup>2</sup> For Digistart IS, time-overcurrent protection is only available on internally bypassed models.

### 6.2.1 Internal Fault x

The table below details the internal fault code associated with trip code 17.

Table 6-3 Internal fault X

| Internal fault | Message displayed on the keypad                      |
|----------------|------------------------------------------------------|
| 70             | Current Read Err Lx                                  |
| 71             |                                                      |
| 72             |                                                      |
| 73             | Power On in Simulation mode                          |
| 74             | Motor connection Tx                                  |
| 75             |                                                      |
| 76             |                                                      |
| 77             | Firing fail SCRx                                     |
| 78             |                                                      |
| 79             |                                                      |
| 80             | VZC Fail Px                                          |
| 81             |                                                      |
| 82             |                                                      |
| 83             | Low Control Volts                                    |
| 84             | Internal fault X                                     |
| 85             | Contact your local supplier with the fault code (X). |
| 86             |                                                      |
| 87             |                                                      |
| 89             |                                                      |
| 90             |                                                      |
| 91             |                                                      |
| 92             |                                                      |
| 93             |                                                      |
| 94             |                                                      |
| 95             |                                                      |
| 96             |                                                      |
| 97             |                                                      |
| 98             |                                                      |

# 6.3 Cyclic redundancy check (CRC)

The CRC is a 16bit cyclic redundancy check using a polynomial with a value A001.

The 16bit CRC is appended to the message and transmitted LSB first.

The CRC is calculated on all the bytes in the frame.

For further Modbus information, including the CRC calculation, refer to the Modbus protocol specifications available at http://www.modbus.org/specs.php http://www.modbus.org/specs.php.

### 6.4 Examples

| Command: Start            |                 |               |                  |          |            |  |  |
|---------------------------|-----------------|---------------|------------------|----------|------------|--|--|
| Message                   | Starter Address | Function Code | Register Address | Data     | CRC        |  |  |
| In                        | 20              | 06            | 40002            | 1        | CRC1, CRC2 |  |  |
| Out                       | 20              | 06            | 40002            | 1        | CRC1, CRC2 |  |  |
| Starter status: Running   |                 |               |                  |          |            |  |  |
| Message                   | Starter Address | Function Code | Register Address | Data     | CRC        |  |  |
| In                        | 20              | 03            | 40003            | 1        | CRC1, CRC2 |  |  |
| Out                       | 20              | 03            | 2                | xxxx0011 | CRC1, CRC2 |  |  |
| Trip code: Motor overload |                 |               |                  |          |            |  |  |
| Message                   | Starter Address | Function Code | Register Address | Data     | CRC        |  |  |
| In                        | 20              | 03            | 40004            | 1        | CRC1, CRC2 |  |  |
| Out                       | 20              | 03            | 2                | 0000010  | CRC1, CRC2 |  |  |

| Download parameter from starter<br>Digistart IS: Read parameter 3 (Pr <b>1C</b> ) <i>Locked Rotor Time</i> , 10 seconds        |                             |               |                  |      |            |  |  |  |  |  |
|----------------------------------------------------------------------------------------------------|-----------------------------|---------------|------------------|------|------------|--|--|--|--|--|
| Message Starter Address Function Code Register Address Data CRC                                                                |                             |               |                  |      |            |  |  |  |  |  |
| In 20 03 40011 1 CRC1, CRC2                                                                                                    |                             |               |                  |      |            |  |  |  |  |  |
| Out                                                                                                    | Out 20 03 2 10 CRC1, CRC2   |               |                  |      |            |  |  |  |  |  |
| Upload parameter to starter<br>Digistart IS: Write parameter 12 (Pr <b>2H</b> ), <i>Stop Mode</i> , set = 2 'Adaptive Control' |                             |               |                  |      |            |  |  |  |  |  |
| Message                                                                                                    | Starter Address             | Function Code | Register Address | Data | CRC        |  |  |  |  |  |
| In                                                                                                    | In 20 06 40020 2 CRC1, CRC2 |               |                  |      |            |  |  |  |  |  |
| Out                                                                                                    | 20                          | 06            | 40019            | 2    | CRC1, CRC2 |  |  |  |  |  |

## 6.5 Modbus Error Codes

Table 6-4 Error codes

| Code | Description               | Example                                                                              |
|------|---------------------------|--------------------------------------------------------------------------------------|
| 01   | Illegal function code     | Function other than 03 or 06                                                         |
| 02   | Illegal data address      | Register number invalid                                                              |
| 03   | Not readable data         | Register not allowed for data reading                                                |
| 04   | Not writable data         | Register not allowed for data writing                                                |
| 05   | Data boundary fault       | Multiple data transfer across data boundary or data size more than 125               |
| 06   | Invalid command code      | e.g. writing "6" into 40003                                                          |
| 07   | Illegal parameter read    | Invalid parameter number                                                             |
| 08   | Illegal parameter write   | Invalid parameter number, read only, or hidden parameter                             |
| 09   | Unsupported command       | Sending a serial command to Digistart IS with Pr <b>30</b> = Disable control in RMT. |
| 10   | Local communication error | Communication error between Modbus slave and starter                                 |

NOTE

Some of the above codes are different from those defined in the Modbus Application Protocol Specification available on <a href="http://www.modbus.org">www.modbus.org</a>.

# 7. AP ASCII Protocol

The message fragments used to communicate with the Modbus Module as an AP ASCII slave device are shown below. The message fragments may be assembled into complete messages as described in the sections that follow.

| ЬU |          | - |  |
|----|----------|---|--|
| N  | <b>U</b> | - |  |

Data must be transmitted in 8-bit ASCII, no parity, one stop bit.

#### Table 7-1 AP ASCII message fragments

| Message Fragment Type      | ASCII Character String or<br>(Hexadecimal Character String) |              |            |              |  |  |
|----------------------------|-------------------------------------------------------------|--------------|------------|--------------|--|--|
| Send address               | EOT<br>[04h]                                                | nn<br>nn     | lrc<br>Irc | ENQ<br>[05h] |  |  |
| Send command               | STX                                                         | CCC          | Irc        | ETX          |  |  |
| Send request               | [02h]                                                       | CCC          | Irc        | [03h]        |  |  |
| Receive data               | STX<br>[02h]                                                | dddd<br>dddd | lrc<br>lrc | ETX<br>[03h] |  |  |
| Receive status             | STX<br>[02h]                                                | SSSS<br>SSSS | lrc<br>lrc | ETX<br>[03h] |  |  |
| ACK (acknowledge)          | ACK<br>[06h]                                                |              |            |              |  |  |
| NAK (negative acknowledge) | NAK<br>[15h]                                                |              |            |              |  |  |
| ERR (error)                | BEL<br>[07h]                                                |              |            |              |  |  |

nn = two byte ASCII number representing the soft starter address where each decimal digit is represented by n.

Irc = two byte longitudinal redundancy check in hexadecimal.

ccc = three byte ASCII command number where each character is represented by c.

dddd = four byte ASCII number representing the current or temperature data where each decimal digit is represented by d.

ssss = four byte ASCII number. The first two bytes are ASCII zero. The last two bytes represent the nibbles of a single byte of status data in hexadecimal.

# 7.1 Commands

Commands can be sent to the soft starter using the following format:

| Figure 7-2 Command                                                   | format                                                   |                      |                       |                                   |                      |  |  |
|----------------------------------------------------------------------|----------------------------------------------------------|----------------------|-----------------------|-----------------------------------|----------------------|--|--|
| Send<br>address                                                      | ACK                                                      |                      | Send<br>command       | ACK                               |                      |  |  |
| Possible error response                                              | es:                                                      |                      |                       | NAK                               | (Invalid LRC)        |  |  |
| =                                                                    | = Master                                                 |                      | =                     | Slave<br>(soft starter)           |                      |  |  |
| Command                                                              | ASC                                                      | :11                  | Comment               |                                   |                      |  |  |
| Start                                                                | B10                                                      | Initiate             | Initiates a start     |                                   |                      |  |  |
| Stop                                                                 | Initiate                                                 | a stop               |                       |                                   |                      |  |  |
| Reset                                                                | Resets                                                   | a trip state         |                       |                                   |                      |  |  |
| Quick stop                                                           | Initiate:<br>ignored                                     | an immediate removal | of voltage from the   | motor. Any soft stop settings are |                      |  |  |
| Forced communication                                                 | trip B18                                                 | Causes               | a communications trip |                                   |                      |  |  |
| 7.2 Status R<br>Soft starter status can b<br>Figure 7-3 Status retri | Retrieval<br>be retrieved using t<br>ieval format<br>ACK | he following f       | rmat:<br>Send         | Receive                           | 7                    |  |  |
| address                                                              |                                                          | request              | status                |                                   |                      |  |  |
| Possible error response                                              | es:<br>= Master                                          |                      | =                     | NAK<br>Slave<br>(soft starter)    | (Invalid LRC)        |  |  |
| Request                                                              | ASCII                                                    |                      | Re                    | ceive Status (ssss                | 3)                   |  |  |
| Trip code                                                            | C18                                                      | See the trip         | code table.           | •                                 |                      |  |  |
| Starter status                                                       | C22                                                      | Bit                  | Description           |                                   |                      |  |  |
|                                                                      |                                                          | 0 to 3               | 1 = Ready             |                                   |                      |  |  |
|                                                                      |                                                          |                      | 2 = Starting          |                                   |                      |  |  |
|                                                                      |                                                          |                      | 3 = Running           |                                   |                      |  |  |
|                                                                      |                                                          |                      | 4 = Stopping (inclu   | uding braking)                    |                      |  |  |
|                                                                      |                                                          |                      | 5 = Restart delay (   | including Temperat                | ture check)          |  |  |
|                                                                      |                                                          |                      | 6 = Tripped           |                                   |                      |  |  |
|                                                                      |                                                          |                      | 7 = Program mode      | 9                                 |                      |  |  |
|                                                                      |                                                          | 4                    | 1 = Positive phase    | sequence (only va                 | lid if bit $6 = 1$ ) |  |  |
|                                                                      |                                                          | 5                    | 1 = Current excee     | ds FLC                            | <i>,</i>             |  |  |
|                                                                      |                                                          | 6                    | 0 = Uninitialised     | -                                 |                      |  |  |
|                                                                      |                                                          |                      | 1 = Initialised       |                                   |                      |  |  |
|                                                                      |                                                          | 7                    | 0 = Communicatio      | ns are OK                         |                      |  |  |
|                                                                      |                                                          |                      | 1 = Communicatio      | ns device fault                   |                      |  |  |
|                                                                      |                                                          |                      |                       |                                   |                      |  |  |

### 7.3 Data Retrieval

Data can be retrieved from the soft starter using the following format:

#### Figure 7-4 Data retrieval format

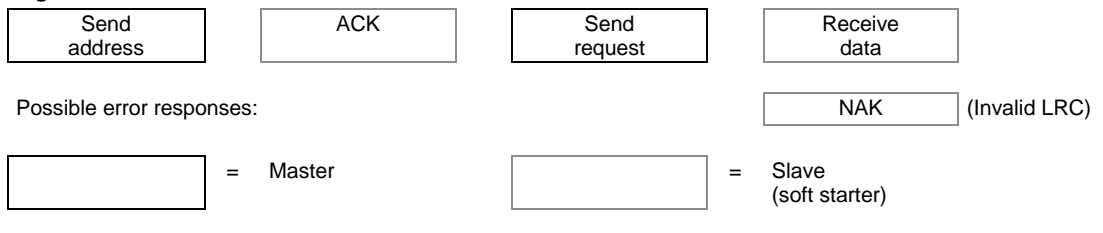

| Request              | ASCII | Receive Data (dddd)                                                                                                    |
|----------------------|-------|----------------------------------------------------------------------------------------------------|
| Motor current        | D10   | Requests motor current. The data is four byte decimal ASCII. Minimum value 0000 A, maximum value 9999 A.                                                                     |
| Motor<br>temperature | D12   | Requests the calculated value of the motor thermal model as a % of motor thermal capacity. The data is four byte decimal ASCII. Minimum value is 0000%. Trip point is 0105%. |

# 7.4 Calculating the Checksum (LRC)

Each command string sent to and from the starter includes a checksum. The form used is the longitudinal redundancy check (LRC) in ASCII hex. This is an 8-bit binary number represented and transmitted as two ASCII hexadecimal characters. To calculate LRC:

- 1. Sum all ASCII bytes
- 2. Mod 256
- 3. 2's complement
- 4. ASCII convert

For example Command String (Start):

| FULEX   | ample Command Sun      | ing (Start).      |                 |                   |              |           |     |
|---------|------------------------|-------------------|-----------------|-------------------|--------------|-----------|-----|
| ASCII   | STX                    | В                 | 1               | 0                 |              |           |     |
| or      | 02h                    | 42h               | 31h             | 30h               |              |           |     |
| ASCII   | Hex                    | Binary            |                 |                   |              |           |     |
| STX     | 02h                    | 0000 0010         | )               |                   |              |           |     |
| В       | 42h                    | 0100 0010         | )               |                   |              |           |     |
| 1       | 31h                    | 0011 0001         | l               |                   |              |           |     |
| 0       | 30h                    | 0011 0000         | )               |                   |              |           |     |
|         | A5h                    | 1010 0101         | l               | SUM (1)           |              |           |     |
|         | A5h                    | 1010 0101         | l               | MOD 256           | S (2)        |           |     |
|         | 5Ah                    | 0101 1010         | )               | 1's COM           | PLEMENT      |           |     |
|         | 01h                    | 0000 0001         | l               | + 1 =             |              |           |     |
|         | 5Bh                    | 0101 1011         | <u> </u>        | 2's COM           | PLEMENT (3)  |           |     |
| ASCII   | 5                      | В                 |                 |                   | ASCII CO     | NVERT (4) |     |
| or      | 35h                    | 42h               |                 |                   | LRC CHE      | CKSUM     |     |
| The co  | omplete command str    | ing becomes:      |                 |                   |              |           |     |
| ASCII   | STX                    | В                 | 1               | 0                 | 5            | В         | ETX |
| or      | 02h                    | 42h               | 31h             | 30h               | 35h          | 42h       | 03h |
| To ver  | ify a received message | ge containing ar  | LRC:            |                   |              |           |     |
| 1.      | Convert last two byte  | es of message f   | rom ASCII to b  | pinary            |              |           |     |
| 2       | Left shift second to L | ast byte four bit |                 | , in carly        |              |           |     |
| 2.      | Add to last byte to a  | at hinary LRC     | 5               |                   |              |           |     |
| J.      | Romovia last two but   | et billary LICC   |                 |                   |              |           |     |
| 4.<br>E | Add remaining butes    | es nom messag     | je              |                   |              |           |     |
| 5.      | Add remaining bytes    | s of message      |                 |                   |              |           |     |
| 6.      | Add binary LRC         |                   |                 |                   |              |           |     |
| 7.      | Round to one byte      |                   |                 |                   |              |           |     |
| 8.      | The result should be   | zero              |                 |                   |              |           |     |
| Respo   | nse or status bytes a  | re sent from the  | starter as an   | ASCII string:     |              |           |     |
| STX     | [d1]h                  | [d2]h             | [d3]h           | [d4]h             | LRC1         | LRC2      | ETX |
| d1 =    | 30h                    |                   |                 |                   |              |           |     |
| d2 =    | 30h                    |                   |                 |                   |              |           |     |
| d3 =    | 30h plus up            | per nibble of sta | atus byte right | shifted by four b | inary places |           |     |
| d4 =    | 30h plus lov           | wer nibble of sta | itus byte       |                   |              |           |     |
| For ex  | ample status byte = 1  | IFh, response is  | :               |                   |              |           |     |
| STX     | 30h                    | 30h               | 31h             | 46h               | LRC1         | LRC2      | ETX |

# 8. Modbus Control via Remote Keypad

The Modbus Module can be used to connect a Remote Operator to the soft starter, enabling control via an RS485 serial communications network. See the Remote Operator instructions for details.

# 8.1 Grounding and Shielding

Twisted pair data cable with ground shield is recommended. The cable shield should be connected to the GND device terminal at both ends and one point of the site protective ground.

### 8.2 Termination Resistors

In long cable runs prone to excessive noise interference, termination resistors should be installed between the data lines at both ends of the RS485 cable. This resistance should match the cable impedance (typically 120  $\Omega$ ). Do not use wire wound resistors.

#### Figure 8-1 Installation with termination resistors

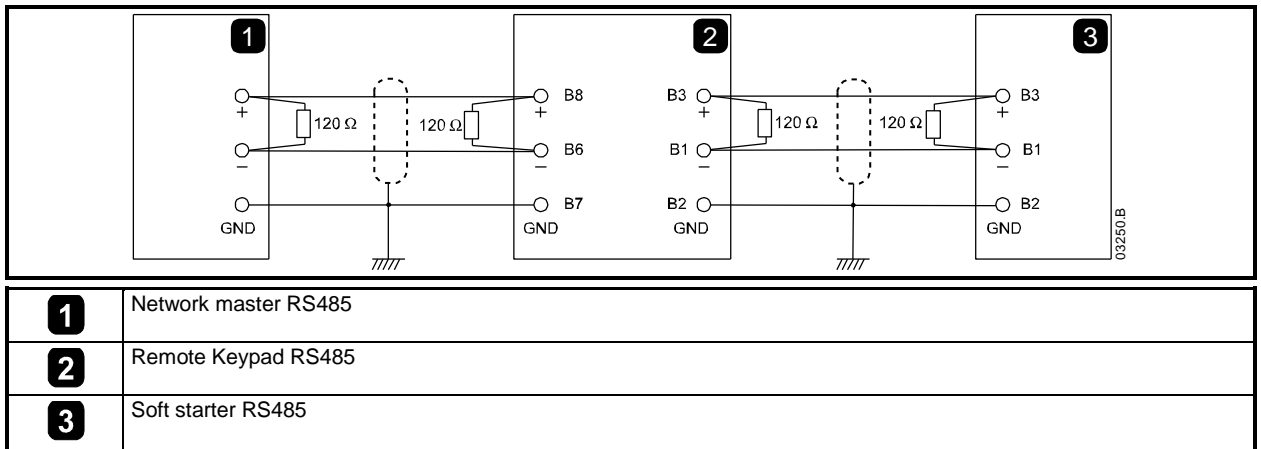

### 8.3 RS485 Data Cable Connection

Daisy chain connection is recommended. This is achieved by parallel connections of the data cable at the actual device terminals.

### 8.4 Remote Keypad RS485 Network Connection Specifications

| Input impedance:                     |
|--------------------------------------|
| Common mode voltage range:           |
| Input sensitivity:                   |
| Minimum differential output voltage: |

12 kΩ - 7 V to + 12 V ± 200 mV 1.5 V (with max loading of 54 Ω)

### 8.5 Using the Remote Keypad with Digistart CS

Figure 8-2 Modbus Module connections

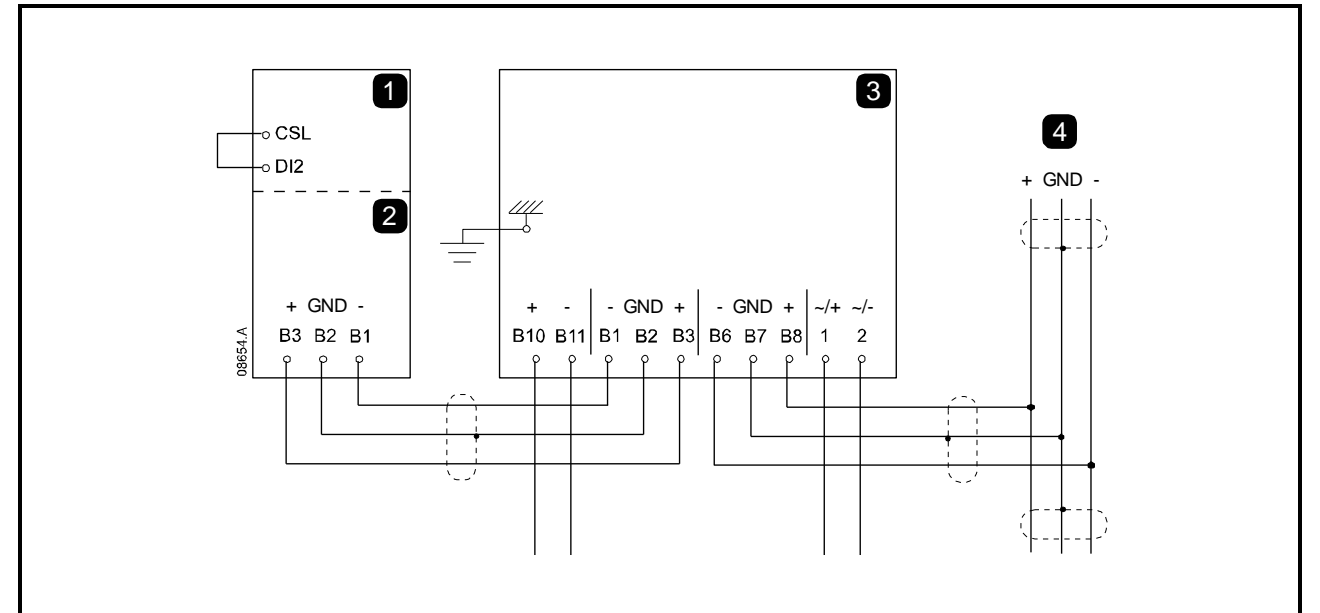

| Digistart CS                 | 3 | Remote Keypad                                                          |
|------------------------------|---|------------------------------------------------------------------------|
| 2 Module – RS485 serial port |   | B10, B11 - 4 to 20 mA analog output                                    |
| · · ·                        |   | B1, B2, B3 - RS485 starter connection                                  |
|                              |   | B6, B7, B8 - RS485 network connection                                  |
|                              |   | 1, 2 - Supply voltage (18 to 30 Vac/Vdc)                               |
|                              | 4 | RS485 Serial communication network connection (Modbus RTU or AP ASCII) |

# 8.6 Programming

The Remote Keypad must be configured to operate on the network. In order to access Programming Mode, the Remote Keypad must be powered up when the soft starter is not running.

### 8.6.1 Programming Procedure

- 1. To enter Programming Mode, hold down the Data/Prog pushbutton for four seconds. The default value of the first parameter will be displayed.
- 2. Use the Data/Prog pushbutton to advance to the next parameter.
- 3. Use the Stop and Reset pushbuttons to adjust parameter values.

Programming Mode closes when the Data/Prog pushbutton is pressed after Pr 9.

**NOTE** There is a 20 second timeout when the Remote Operator is in Programming Mode. Programming Mode will automatically close if no input is registered for 20 seconds. Any changes already made will be saved.

### 8.6.2 **Programmable Parameters**

The Remote Keypad offers the following programmable parameters:

Table 8-1 Programmable parameters

| Parameter<br>Number | Description                        | Default<br>Setting | Adjustable Range                                                            |
|---------------------|------------------------------------|--------------------|-----------------------------------------------------------------------------|
| 1                   | RS485 network                      | 4                  | 2 = 2400 baud                                                               |
|                     | baud rate                          | (9600 baud)        | 3 = 4800 baud                                                               |
|                     |                                    |                    | 4 = 9600 baud                                                               |
|                     |                                    |                    | 5 = 19200 baud                                                              |
|                     |                                    |                    | 6 = 38400 baud                                                              |
| 2                   | RS485 network<br>satellite address | 20                 | 1 to 99                                                                     |
| 3                   | RS485 network                      | 0 seconds          | 0 to 100 seconds                                                            |
|                     | timeout                            | (= off)            |                                                                             |
| 4                   | RS485 network                      | 1                  | 1 = AP ASCII protocol                                                       |
|                     | protocol                           | (AP ASCII)         | 2 = Modbus RTU protocol                                                     |
| 5                   | Modbus protocol                    | 0                  | 0 = no parity                                                               |
|                     | parity                             | (no parity)        | 1 = odd parity                                                              |
|                     |                                    |                    | 2 = even parity                                                             |
|                     |                                    |                    | 3 = 10-bit transmission                                                     |
| 6                   | Motor FLC (A)                      | 10                 | 1 to 2868                                                                   |
| 7                   | Analog output<br>4 mA offset (%)   | 100                | 80 to 120                                                                   |
| 8                   | Start, Stop, Quick                 | 0                  | 0 = Remote Keypad and Network start, stop, quick stop function enabled.     |
|                     | stop function                      |                    | 1 = Remote Keypad start, stop, quick stop function enabled. Network start,  |
|                     | disable                            |                    | stop, quick stop function disabled. <sup>2</sup>                            |
|                     |                                    |                    | 2 = Remote Keypad start, stop, quick stop function disabled. Network start, |
|                     |                                    |                    | stop, quick stop function enabled.                                          |
|                     |                                    |                    | 3 = Remote Keypad start, stop, quick stop function disabled. Network start, |
|                     |                                    |                    | stop, quick stop function disabled.                                         |
| 9                   | Current ÷ 10                       | 0                  | 0 = off (required for Digistart CS)                                         |
|                     |                                    |                    | 1 = on (not suitable for Digistart CS)                                      |

<sup>1</sup> Remote Keypad Reset pushbutton is always enabled.

<sup>2</sup> RS485 Network reset and forced communication trip functions are always enabled.

NOTE

Remote Operator Pr 9 *Current* ÷ 10 normalises the displayed current and analog output for models IS0023B to IS0430N. Use Pr 9 in conjunction with Pr 6 *Motor FLC* as follows:

1. Set Pr 6 to a value 10 times greater than the actual motor nameplate FLC (e.g. for actual FLC = 4.6 A, set Pr 6 to 46).

2. Set Pr 9 = 1.

# 8.7 Troubleshooting

The Remote Keypad display and status indication LEDs can indicate abnormal operating and system conditions. Table 8-2 Error codes

| Display<br>Indication  | Problem                                                                           | Possible Solution                                                                                                    |
|------------------------|-----------------------------------------------------------------------------------|----------------------------------------------------------------------------------------------------|
| nEt on display         | A loss of communication has<br>been detected on the RS485<br>link to the network. | The Remote Keypad has an RS485 Network Timeout Protection setting (Pr <b>3</b> ).<br>This error is reported when no communication occurs for longer than the timeout<br>setting. The system will become active as soon as communication is restored.<br>To clear <b>nEt</b> from the display, press the Data/Prog pushbutton momentarily or<br>send a Reset command from the network Master. |
| SP flashing on display | Soft starter is off and being<br>programmed from the serial<br>network.           | Finish soft starter network programming procedure and exit Programming Mode.                                                                                                    |

# 9. Specifications

### Enclosure

| Dimensions | 40 mm (W) x 166 mm (H) x 90 mm (D) |
|------------|------------------------------------|
| Weight     | 250 g                              |
| Protection | IP20                               |

### Mounting

Spring-action plastic mounting clips (x 2)

### Connections

| Soft st<br>Netwo<br>Maxim | arter<br>rk<br>um cable size |                                        |
|---------------------------|------------------------------|----------------------------------------|
| Settin                    | gs                           |                                        |
| Protoc                    | ol                           | Modbus RTU, AP ASCII                   |
| Addres                    | ss range                     | 0 to 31                                |
| Data ra                   | ate (bps)                    |                                        |
| Parity                    |                              | None, Odd, Even, 10-bit                |
| Timeo                     | ut                           | None (off), 10 s, 60 s, 100 s          |
| Certif                    | ication                      |                                        |
| C√                        |                              | IEC 60947-4-2                          |
| CE                        |                              | IEC 60947-4-2                          |
| RoHS                      |                              | Compliant with EU Directive 2002/95/EC |

0477-0009-03